# Strapi tcPOS

(strapi-tc-pos)

HYPETECH DOO

Verzija 1.0.0

Datum: 01.05.2023.

| Strapi tcPOS1                          |
|----------------------------------------|
| Rečnik pojmova                         |
| Opis proizvoda                         |
| Korisničko uputstvo za proizvod        |
| Registracija administratora5           |
| Kreiranje artikala/ proizvoda/ usluge6 |
| Proces kupovine (automatski)8          |
| Korisničko uputstvo za instalaciju     |
| Minimalni zahtevi12                    |
| Izvoz/Uvoz podataka iz sistema12       |
| Korisničko uputstvo za konfiguraciju   |
| Okruženje17                            |
| Poreske stope                          |
| Informacije o proizvodu                |
| Elektronski žurnal                     |
| Pregled računa21                       |
| Kreiranje kopije računa22              |
| Kreiranje refundacije                  |
| Kreiranje računa od strane operatera24 |

# Rečnik pojmova

- ESIR (Elektronski Sistem za Izdavanje Računa, eng. POS) u ovom tekstu se odnosi na konkretan softverski proizvod kompanije. U daljem tekstu su POS i ESIR sinonimi.
- PFR Procesor fiskalnih računa
- **VPFR** Virtuelni procesor fiskalnih računa koristi se za rad sa direktnim pristupom Internetu.
- **Bezbednosni element (BE)** je fiskalna komponenta projektovana između ostalog i za potpisivanje računa korišćenjem digitalnog sertifikata poreskog obveznika.
- Administrator Korisnik, operator sistema koji kreira artikle i konfiguriše ESIR za rad sa sertifikatima
- **Krajnji korisnik (Kupac)** Domaće ili strano fizičko lice koje obavlja kupuvinu i za koje se kreira fiskalni račun u elektronskoj formi.
- Artikal/ Proizvod/ Usluga Predmet kupovine Kupca na određenom portalu internet prodavnice, digitalni prozvod (u daljem tekstu video snimak)
- Strapi CMS Sistem za upravljanje sadržajem
- Instanca Jedno podešeno okruženje za konkretan domen

# Opis proizvoda

**Strapi tcPOS** je softverski dodatak/modul (plugin) za "<u>Strapi: Headless CMS</u>" sistem za upravljanjem sadržajem. **Strapi tcPOS** se isporučuje kako npm paket isključivo uz novu Strapi instancu CMS-a i ne može funkcionisati samostalno. Strapi tcPOS modul omogućava automatsko kreiranje računa prilikom uspešne transakcije plaćanja (checkout) i kupovine porizvoda ili usluge na web strani.

Na slici je prikazan primer korišćenja esir-strapi modula u okviru sistema za online kupovinu:

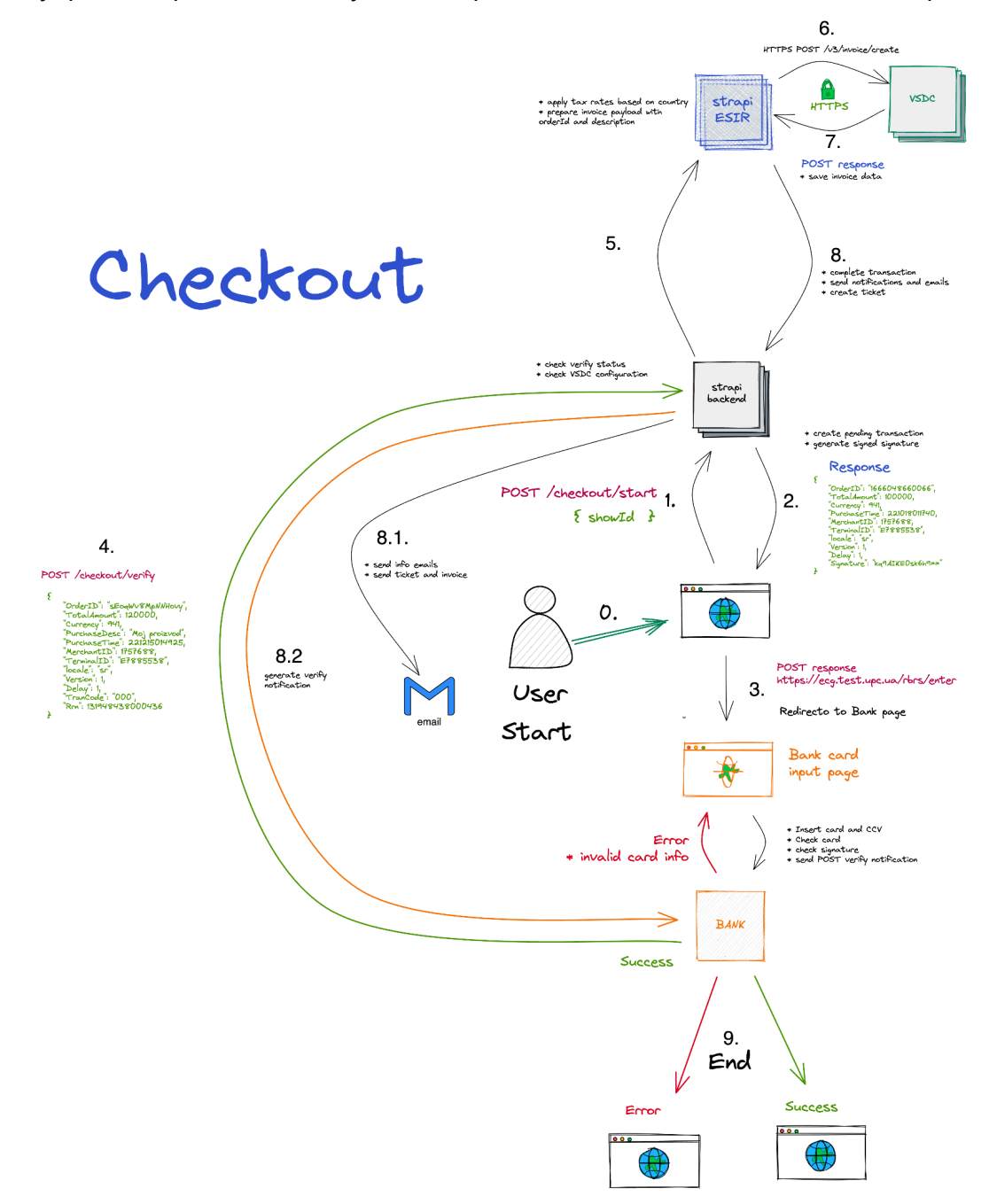

# Korisničko uputstvo za proizvod

Krajnji korisnik (kupac) nema direktni pristup ESIR (POS) komponenti sistema već je ESIR zadužen za automatsko kreiranje računa prilikom procesa kupovine tek i samo nakon uspešne transakcije i procesa plaćanja preko poslovne banke. ESIR modul aktivira notifikacija banke da je došlo do plaćanja i da je potrebno generisati račun u slučaju uspešne transakcije. ESIR uvek koristi samo jedan način plaćanja i to isključivo karticu prilikom online kupovine .

### Registracija administratora

Administratora registruje proizvođač portala tako što u novoj (strapi) instanci dodaje administratora za određeni portal elektronske trgovine.

Kreiranje novog Administratora se postiže prijavljivanjem na STRAPI kontrolni panel (dashboard), izborom opcije **Settings** iz glavnog menija pa zatim u sekciji ADMINISTRATION PANEL opcije **Users** i odabirom opcije **Invite new user**.

| Strapi Dashboard<br>Workplace | Settings                               | Users                           |                    |                   |             |          |                            |
|-------------------------------|----------------------------------------|---------------------------------|--------------------|-------------------|-------------|----------|----------------------------|
| 🖉 Content Manager             | GLOBAL SETTINGS                        | All the users who have access t | o the Strapi admin | panel             |             |          |                            |
| PLUGINS                       | Overview     API Tokens                | Q. <b>T</b> Filters             |                    |                   |             |          |                            |
| Media Library                 | Documentation     Internationalization | FIRSTNAME *                     | LASTNAME           | EMAIL             | ROLES       | USERNAME | USER STATUS                |
| Q, SEO                        | Media Library                          | Marko                           | A                  | marko@hypetech.io | Super Admin | -        | <ul> <li>Active</li> </ul> |
| <sup>#</sup> ESIR             | Webhooks                               |                                 |                    |                   |             |          |                            |
| Documentation                 | ADMINISTRATION PANEL                   | Testni Publisher                | -                  | dev@hypetech.io   | Author      | -        | <ul> <li>Active</li> </ul> |
| NERAL                         | Roles                                  |                                 |                    |                   |             |          |                            |
| Plugins                       | Users                                  | 10 • Entries per page           |                    |                   |             |          |                            |
| Marketplace                   | EMAIL PLUGIN                           |                                 |                    |                   |             |          |                            |
| Settings                      | Configuration                          |                                 |                    |                   |             |          |                            |
|                               | CONFIG SYNC                            |                                 |                    |                   |             |          |                            |
|                               | <ul> <li>Interface</li> </ul>          |                                 |                    |                   |             |          |                            |
|                               | VSDC PLUGIN                            |                                 |                    |                   |             |          |                            |
|                               | Configuration                          |                                 |                    |                   |             |          |                            |
|                               | USERS & PERMISSIONS PLUGIN             |                                 |                    |                   |             |          |                            |
|                               | Roles                                  |                                 |                    |                   |             |          |                            |
|                               | Providers                              |                                 |                    |                   |             |          |                            |
|                               | Email templates                        |                                 |                    |                   |             |          |                            |
|                               | <ul> <li>Advanced settings</li> </ul>  |                                 |                    |                   |             |          |                            |
|                               |                                        |                                 |                    |                   |             |          |                            |
|                               |                                        |                                 |                    |                   |             |          |                            |

Dashboard -> Settings -> (Administration panel) Users -> Invite new user

Nakon kreiranja novog administratora od strane Super Admin-a, Administrator na mail dobija pristupni link portalu i moći da kreira i upravlja proizvodima kao i da konfiguriše ESIR.

## Kreiranje artikala/ proizvoda/ usluge

Artikal/ proizvod/ usluga mogu zavisiti od namene portala. U okviru Strapi CMS instance moguće je dodati odgovarajuće tipove proizvoda. Tip proizvoda zavisi od namene instance za koju je CMS predodređen. **Strapi tcPOS** koristi Naziv i ID proizvoda (GTIN) kao referencu za stavke računa.

U nastavku je prikazan proces kreiranja proizvoda (virtuelna ulaznica za video predstavu) na primeru portala za kupovinu i gledanje online virtuelnih predstava.

Kupovinom virtelne ulaznice kupuje se pravo za gledanje video snimka na određeni vremenski period. Video snimak se unosi izborom opcije **Content Manager** u glavnom navigacionom meniju, zatim izborom odgovarajućeg tipa u sekciji **Collection Types** i na kraju opcije **+ Create new entry** u gornjem desnom uglu.

| Strapi Dashboard<br>Workplace     Content Manager | Content Q<br>COLLECTION TYPES 14                                | <ul> <li>← Back</li> <li>Video snimci</li> <li>2 entries found</li> </ul> |               |                                  |                             | + Create no          | w entry |
|---------------------------------------------------|-----------------------------------------------------------------|---------------------------------------------------------------------------|---------------|----------------------------------|-----------------------------|----------------------|---------|
| PLUGINS                                           | <ul> <li>invoice</li> <li>Kategorije</li> <li>Labels</li> </ul> | Q, 〒Filters                                                               |               |                                  | Serbian (Latin) (sr-Latn) - | 4 currently selected | • •     |
| Media Library Q SEQ                               | <ul> <li>Lokacije Snimanja</li> </ul>                           | D D TITLE * P                                                             | ROMOTED PRICE | CONTENT AVAILABLE IN             | STATE                       |                      |         |
| # ESIR                                            | <ul><li>Osobe</li><li>Package</li></ul>                         | 1 Zlatni lančić od bižuterije tr                                          | rue 1,200     | Serbian (Latin) (sr-Latn) (defau | Published                   | / #                  | ¥       |
| Occumentation                                     | Page     Subscription                                           | 2 Novi video ti                                                           | rue 1,000     | Serbian (Latin) (sr-Latn) (defau | lit) -                      | / #                  | ¥.      |
| GENERAL                                           | Support Ticket                                                  | 20 • Entries per page                                                     |               |                                  |                             | < [                  | 1 >     |
| 🐺 Marketplace                                     | <ul> <li>Ticket</li> <li>Transaction</li> </ul>                 |                                                                           |               |                                  |                             |                      |         |
| Settings                                          | User     Video snimci                                           |                                                                           |               |                                  |                             |                      |         |
|                                                   | <ul> <li>Žanrovi</li> </ul>                                     |                                                                           |               |                                  |                             |                      |         |
|                                                   | skut ryps 4  • bank-config  • Global  • support  • vsdc-config  |                                                                           |               |                                  |                             |                      |         |

Dashboard -> Content Manager -> Video snimci -> + Create new entry

Izborom opcije **+ Create new entry** prikazuje se nova strana za kreiranje sadržaja video snimka gde je moguće uneti sve neophodne informacije za snimak. Obavezne informacije su označene zvezdicom.

Od posebnog značaja za ESIR su Cena karte i Opis kupovine.

 Cena karte (proizvoda/usluge) - Finalna cena digitalnog proizvoda u RSD koja se koristi za generisanje računa i obračuna kod banke. ESIR zaokružuje na minimum dve decimale tokom upita cene proizvoda ili usluga (zaokružuje drugu decimalu na manje ako je sledeća cifra manja od 5, odnosno na više ako je jednaka ili veća od 5) • **Opis kupovine** - Opis stavke računa koji će biti prikazan na samom računu, u slučaju da nije definisan prikazaće se naziv videa.

| Strapi Dashboard     | Content                                                                                     |                                                        |                                                                                                    |
|----------------------|---------------------------------------------------------------------------------------------|--------------------------------------------------------|----------------------------------------------------------------------------------------------------|
|                      |                                                                                             | Naziv videa* 🚯                                         |                                                                                                    |
| 🛃 Content Manager    | COLLECTION TYPES 14                                                                         | Zlatni lančić od bižuterije                            |                                                                                                    |
| PLUGINS              | <ul> <li>invoice</li> </ul>                                                                 | Datum snimanja* 📎                                      | slug Ø                                                                                                    |
| Content-Type Builder | <ul> <li>Kategorije</li> </ul>                                                              | ☐ 06/07/2022                                           | × zlatni-lancic-od-bizuterije                                                                                                    |
| Media Library        | <ul> <li>Labels</li> </ul>                                                                  | Link ka video traileru 🚱                               | Link ka celom šou* ⊗                                                                                                    |
| Q, SEO               | <ul> <li>Lokacije Snimanja</li> <li>Osobe</li> </ul>                                        |                                                        | https://vimeo.com/731832931                                                                                                    |
| 📽 ESIR               | <ul> <li>Package</li> </ul>                                                                 | promoted• 🚱                                            | Početak premijere* 🚯 Rok za kupovinu karata 🚯                                                                                                    |
| Documentation        | <ul> <li>Page</li> </ul>                                                                    | FALSE TRUE                                             | □ 01/12/202 × ③ 00:00 × · □ 31/12/202 × ③ 00:00 × ·                                                                                                    |
| GENERAL              | Subscription                                                                                |                                                        | Datum i vreme početka premijernog prikazivanja<br>šoua                                                                                                    |
| 📽 Plugins            | <ul> <li>Support Ticket</li> </ul>                                                          | Trajanje* 🚱                                            | Trajanje premijere* 😚 🛛 Broj dostupnih karata 🖏                                                                                                    |
|                      | <ul> <li>Ticket</li> </ul>                                                                  | 74                                                     | ÷ 30 ÷ ÷                                                                                                    |
| Marketplace          | Transaction                                                                                 | u minutima                                             | u danima                                                                                                    |
|                      | ransaction                                                                                  |                                                        |                                                                                                    |
| Settings             | • User                                                                                      | Cena karte* 🚱                                          | Opis kupovine 🕖                                                                                                    |
| Settings             | User     Video snimci                                                                       | Cena karte* 🛞<br>1200                                  | Opis kupovine Ø                                                                                                    |
| Settings             | User     Video snimci     Žanrovi                                                           | Cena karte* 🛞<br>1200                                  | Opis kupovine ∅         ↓         Naziv usluge za prikaz na fislanom računu                                                                                                    |
| Settings             | User     Video snimci     Žanrovi SINGLE TYPES     4                                        | Cena karte* 🕢<br>1200<br>Cene (2)* 💮                   | Opis kupovine Ø         Image: State of the state of the state of |
| Settings             | User     Video snimci     Žanrovi SINGLE TYPES     bank-config                              | Cena karte* 🚱<br>1200<br>Cene (2)* 🚱                   | Opis kupovine ∅         Image: Second Second Seco  |
| Settings             | User     Video snimci     Žanrovi SINGLE TYPES     d     bank-config     Global             | Cena karte* ⊗<br>1200<br>Cene (2)* ⊗<br>▼ RSD<br>▼ EUR | Opis kupovine ∅<br>Naziv usluge za prikaz na fislanom računu                                                                                                    |
| Settings             | User     Video snimci     Žanrovi SINGLE TYPES     d     bank-config     Global     support | Cena karte* ⊗<br>1200<br>Cene (2)* ⊗<br>♥ RSD<br>♥ EUR | Opis kupovine ∅<br>Naziv usluge za prikaz na fislanom računu                                                                                                    |

Video snimak je u relaciji kartom (*ticket/ show*) i transakcijom (*transaction/ productld*) za proces kupovine.

Prikaz relacija u procesu kupovine i kreiranja karata

|                                         |                       | 94<br>API ID : transaction  |                                                                                                    |
|-----------------------------------------|-----------------------|-----------------------------|----------------------------------------------------------------------------------------------------|
|                                         |                       | referenceNumber             | paymentid                                                                                                    |
| F2Oe6SoUevKWc                           |                       | rKF2Oe6SoUevKWc             | C 131948438000436 C                                                                                                    |
| ID : ticket                             |                       | paymentProvider*            | amount*                                                                                                    |
|                                         |                       | BANK                        | ÷ 120000 \$                                                                                                    |
| referenceNumber                         | watchTime*            | currency*                   | customerid                                                                                                    |
| C                                       | 0 \$                  | RSD                         | ·                                                                                                    |
| watchCount totalTime*                   |                       | status"                     | productid*                                                                                                    |
| 1 \$ 74                                 | 4<br>*                | complete                    | • 1                                                                                                    |
| transactionReference*                   | status*               | productType*                | ipAddress*                                                                                                    |
| rKF2Oe6SoUevKWc                         | ACTIVE *              | show                        | * 172.18.0.1                                                                                                    |
| show                                    | user                  | desc                        |                                                                                                    |
| Add relation                            | Add relation 👻        | Zlatni lančić od bižuterije |                                                                                                    |
| Zlatni lančić od bižuterije Published X | marko+1@hypetech.io × | user                        | invoice                                                                                                    |
|                                         |                       | Add relation                | <ul> <li>110_eyJtcmMiOil5OS0zNzAwLUR0MU92MW8wliwidGluljoi</li> <li>111. uh/Tri MTri MTri O Is 700-72Natisi I 005 or XN/7200-2015</li> </ul> |
| expiresAt*                              |                       | marko+1@hypetech.io         | MUgNjMiLCJqb3VybmFsljoiPT09PT09PT09PT09INCk0JjQo                                                                                            |

## Proces kupovine (automatski)

Ulogovati se na portal za kupovinu u zavisnoti od domena za koji je portal podignut (u primeru je prikazana kupovina virtuelnih ulaznica)

Pregled i izbor predstave od ponuđenih kao i opcija za kupovinu na dugme Kupi Kartu

| *                                                | Sada i od kuće gledaj omiljene predsta                                                                                                    | ve na zvaničnoj Andrijinoj pl                                                                                                    | atformi! 🖊                                                                                                    |          |
|--------------------------------------------------|----------------------------------------------------------------------------------------------------|----------------------------------------------------------------------------------------------------|----------------------------------------------------------------------------------------------------|----------|
|                                                  |                                                                                                    |                                                                                                    |                                                                                                    |          |
| A Contraction                                    | Vreme preostalo za<br>kupovinu karte                                                                                                    | 2<br>dana sati 30<br>min                                                                                                    |                                                                                                    | FAC TOST |
|                                                  | N.                                                                                                    |                                                                                                    |                                                                                                    |          |
| Predstava Zlatni lo bižuteri                     | KOMEDIJA PARODIJA<br>INČIĆ OD<br>Je                                                                                                    | OP15<br>Kostadin – Lale došao je u Beog<br>čovek koji je zaljubljen u sebe i la<br>prošle, škalu nije završio, a svi bi<br>devojaka ima dosta di njemu tr<br>takva naleti! On je oduševljen, r<br>porodicu, međutim, familija bog<br>Lale može prevariti. | rad pun nada i očeklvanja. Ali, kao i svaki<br>ak život, vrlo brzo shvati da su godine<br>znisi koje je pokrenuo su propali. Lepih<br>eba neka da ga izdržava. neka bogata. I<br>zčuna da je prevario i nju i njenu<br>jataša ne bi bila bogata da ih neko kao |          |
| <mark>Cena:</mark><br><b>8 EUR /</b><br>960 RSD* | Cena izražena u dinarima je zvanična cena<br>karte. Za plačanja iz strbije uključen je PDV. Cena<br>u evirna je informativnog karaktera: sva<br>plačanja iz inostranstva obavljaju se po kursu<br>VISA kompanije, obračunavanjem<br>protivređensti: cene karte u dinarima u lokalnoj<br>valuti. | TRAJANJE<br>73 min<br>ULOGE<br>Andrija Milošević                                                                                                    | <mark>SNIMLJENO</mark><br>Teatar na brdu, Jul 2022.                                                                                                    |          |
| KUPI KA                                          | RTU                                                                                                    | KEZIJA<br>Andrija Milošević, Aleksandra<br>Tomić                                                                                                    | Andrija Milošević, Milutin Karadžić                                                                                                    |          |

Klikom na dugme *KUPI KARTU* vrši se redirekcija na *CHECKOUT* stranu na kojoj je potrebno uneti sve obavezne podatke. Od značaja za ESIR su podaci vezani za državu korisnika jer se na osnovu IP Adrese korisnika i izabrane zemlje na nalogu korisnika primenjuju odgovarajuće poreske stope na cenu karte.

| Deta                                                                                                    | ılji kupovine                                                                                           | ime<br>Marko                                                                                                    |
|----------------------------------------------------------------------------------------------------|----------------------------------------------------------------------------------------------------|----------------------------------------------------------------------------------------------------|
| 📄 HIT virtuelna preds                                                                                         | stava                                                                                                   | Prezime<br>Ars                                                                                                    |
| Zlatni lan                                                                                                    | čić od                                                                                                  | fmaladesa<br>marka+2/abunatach in                                                                                                    |
| bižuterije                                                                                                    |                                                                                                    | The Record of the Second of Second of Second o |
| BROJ GLEDANJA:                                                                                                | 1                                                                                                    | Adresa<br>Pariske komune                                                                                                    |
| * NAPOMENA: Započeto gledanje p<br>na prekinutom delu; nije moguće                                            | predstave moguće je prekinuti i nastaviti<br>ubrzavanje ili vraćanje sadržaja                           | Prime<br>Serbia                                                                                                    |
| CENA:                                                                                                    | 8 EUR / 960 RSD                                                                                         | Pozivni broj Broj telefona                                                                                                    |
| PDV:                                                                                                    | <b>n/a /</b> 153.28 RSD                                                                                 | SRB +381 V 653811189                                                                                                    |
| UKUPNO:                                                                                                    | 8 EUR / 960 RSD*                                                                                        | Podaci će biti sačuvani za sledeću kupovinu. Možeš da ih promeniš <u>OVDE</u><br>* Zbog ustačilih pranjag i relaceg Popublika Schija pogramo da ingene dakog da ja korjenik plača                                                                                                    |
| * Cena u evrima biće izračunata u                                                                             | u skladu sa srednjim kursom Narodne                                                                     |                                                                                                    |
| banke Srbije.<br>* Cena izražena u dinarima je zva                                                            | nična cena karte. Za plaćanja iz Srbije                                                                 | Upoznat sam i prihvatam sve uslove koji su opisani u <u>Uslovima korišćenja</u>                                                                                                    |
| uključen je PDV. Cena u evrima je<br>inostranstva obavljaju se po kursu<br>protivvrednosti cene karte u dinar | informativnog karaktera: sva plaćanja iz<br>u VISA kompanije, obračunavanjem<br>rima u lokalnoj valuti. | PLATI                                                                                                    |

Početna -> (Izbor predstave) Kupi kartu

Ukoliko je korisnik državljanin Republike Srbije primenjuju se poreske stope za PDV u suprotnom za strane državljane primanjuju se poreske stope bez PDV-a.

#### Napomena: Odgovarajuće poreske stope definiše računovodstvo a podešava ih Administrator u Dashboard-u prilikom konfiguracije ESIR-a odgovarajućim sertifikatima.

Nakon unosa svih podataka i izbora opcije *Plati* vrši se redirekcija na stranu banke za unos platne kartice i proveru validnosti iste. Validnost i ispravnost kartice se proverava na strani Banke. U slučaju greške ili neuspele transakcije ne generiše se ni račun ni karta već se beleži samo pokušaj transakcije, a kupac dobija informaciju da tranakcija nike uspešna.

Strana poslovne banke za unos kartice za plaćanje, kontrolisana je od strane banke.

|                                            | Unesite info                  | ormacije o kartici 👦 Srpski 🔻                                       |
|--------------------------------------------|-------------------------------|---------------------------------------------------------------------|
| Detalji placanja                           |                               | VISA MasterCard.                                                    |
| ID naloga                                  | VjzmUywIPAw678A               | Kliknite na sliku za vise informacija                               |
| Trgovac                                    | https://andrijamilosevic.net/ |                                                                     |
| Opis                                       | Zlatni lančić od bižuterije   |                                                                     |
| Iznos                                      | 960.00 RSD                    |                                                                     |
| Broj kartice                               | 555949000000007               |                                                                     |
| Datum isteka                               | 03 ~ 2025 ~                   | Napomena: U sledecem koraku moze biti zahtevana                     |
| E-Mail                                     | marko+2@hypetech.io           | verifikacija placanja preko Banke izdavaoca kartice.<br>Nastaviti > |
| Vratite se do Sajt trgovca (bez kompletiro | anja placanja)                |                                                                     |

#### Redirekcija sa strane banke na stranu prodavnice i obaveštenje kupca o statusu transakcije

| 🕑 Hvala, uspešno si kupio kartu.                                                              |
|-----------------------------------------------------------------------------------------------|
| Na registrovani meji ćeš dobiti link na kojem ćeš naći predstavu i informacije o transakciji. |
| Video možeš da pogledaš ovde.                                                                 |
| GLEDAJ                                                                                        |
|                                                                                               |
|                                                                                               |
|                                                                                               |

Prilikom potvrde uspešnog plaćanja sistem šalje email sa prikazom transakcije i pdf računom.

| Potvrda uspešnog plaćanja                                                                                                    | HYPETECH DOO<br>HYPETECH DOO<br>Pariske komune 63<br>Београд                                       |
|----------------------------------------------------------------------------------------------------|----------------------------------------------------------------------------------------------------|
| Račun br. VjzmUywiPAw678A                                                                                                    | Касир: QT online<br>ЕСИР број: 1/1.0<br>ПРОМЕТ ПРОДАЈА                                             |
| Hvala, <u>marko+2@hypetech.io</u> , uspešno ste kupili kartu za<br>virtuelnu predstavu                                                                             | Артикли                                                                                            |
| Zlatni lančić od bižuterije                                                                                                    | Назив Цена Кол. Укупно<br>Zlatni lančić od bižuterije (Ж)                                          |
| Predstavu možete da pogledate na ovom linku.                                                                                                    | 960,00 1 960,00                                                                                    |
| DATUM 2022-12-28                                                                                                    | Укупан износ: 960,00<br>Платна картица: 960,00                                                     |
| OPIS PROIZVODA Kupovina 1 gledanja virtuelne predstave                                                                                                    | Ознака Име Стопа Порез<br>Ж VAT 19,00% 153,28                                                      |
| <ul> <li>NAPOMENA: Započeto gledanje predstave moguće je<br/>prekinuti i nastaviti na prekinutom delu; nije moguće<br/>ubrzavanje ili vraćanje sadržaja</li> </ul> | Укупан износ пореза: 153,28                                                                        |
| CENA         960 RSD           PDV / TAKSE         153.28 RSD                                                                                                    | ПФР време: 28.12.2022. 10:31:27<br>ПФР број рачуна: М7UTK74X-Dt10v100-60<br>Бројач рачуна: 49/60ПП |
|                                                                                                    | КРАЈ ФИСКАЛНОГ РАЧУНА                                                                              |

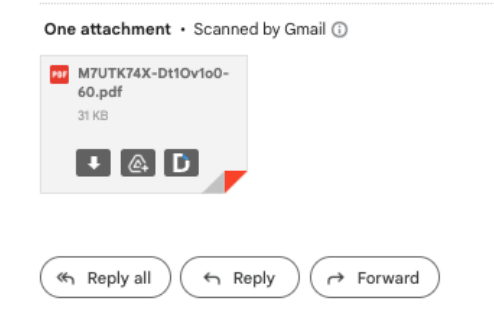

11

# Korisničko uputstvo za instalaciju

### Minimalni zahtevi

- Strapi: Headless CMS
- Hosting koji podržava Node.js
- Internet konekcija
- Sertifikat izdat od strane poreske uprave
- HTTPS sertifikat za sajt

## Izvoz/Uvoz podataka iz sistema

Strapi sistem za upravljanje sadržajem podržava izvoz i uvoz svih podataka iz sistema pomoću ugrađenog mehanizma za manipulaciju podacima <u>Data Management System</u>. Kako je naznačeno u dokumentaciji za <u>izvoz</u> (export), <u>uvoz (import)</u> i <u>transfer</u> podataka izmedju instanci uz pomoć Strapi DMS jednostavno možemo upravljati svim podacima koji se nalaze u sistemu korišćenjem definisanih komandi.

# Korisničko uputstvo za konfiguraciju

Ulogujte se kao administrator na Strapi dashboard

U glavnom meniju izaberite opciju **Settings** pa u podmeniju pronađite sekciju **tcPOS** i izaberite opciju **Configuration** 

Dashboard -> Settings -> (tcPOS) Configuration

| Strapi Dashboard<br>Workplace | Settings                                                        | VSDC Configuration                          | tion in order plugin to work                    |             |       |
|-------------------------------|-----------------------------------------------------------------|---------------------------------------------|-------------------------------------------------|-------------|-------|
| Content Manager PLUGINS       | • Overview •                                                    | four need to have at least single comparate |                                                 |             |       |
| Content-Type Builder          | API Tokens                                                      | Configuration                               | Taxes                                           | Environment | About |
| Media Library                 | <ul> <li>Documentation</li> <li>Internationalization</li> </ul> | Setup VSDC fiscalization                    | ed to configure VSDC settings and add certifica | tes         |       |
| C, SEO                        | Media Library                                                   | VSDC endpoint                               |                                                 | PAC         |       |
| TaxCore VSDC                  | Iranster Tokens     Webbooks                                    | ex: https://vsdc                            |                                                 | ex: 123456  |       |
| Occumentation GENERAL         | ADMINISTRATION PANEL                                            | Base64 encoded certificate                  |                                                 |             |       |
| # Plugins                     | Roles                                                           | Encoded cert is required                    |                                                 |             |       |
| Marketplace                   | Users                                                           | Base64 encoded certificate key              |                                                 |             |       |
| Settings                      | Configuration                                                   | Encoded cert key is required                |                                                 |             |       |
|                               | TAXCORE VSDC                                                    | $\psi$ Save configuration                   |                                                 |             |       |
|                               | Configuration                                                   |                                             |                                                 |             |       |
|                               | USERS & PERMISSIONS PLUGIN                                      |                                             |                                                 |             |       |
|                               | Roles                                                           |                                             |                                                 |             |       |
|                               | Providers                                                       |                                             |                                                 |             |       |
|                               | Email templates                                                 |                                             |                                                 |             |       |
|                               | <ul> <li>Advanced settings</li> </ul>                           |                                             |                                                 |             |       |
|                               |                                                                 |                                             |                                                 |             |       |
|                               |                                                                 |                                             |                                                 |             |       |
|                               |                                                                 |                                             |                                                 |             |       |

Unesite parametre

**VSDC endpoint** (za Srbiju): <u>https://vsdc.suf.purs.gov.rs</u> (može zavisiti od okruženja) **PAC**: Broj koji ste postavili prilikom zahteva za kreiranje sertifikata na SUF portalu Preuzmite sertifikate sa portala poreske uprave kao ZIP. Raspakute ih i enkodirajte sadržaj kao **Base64** kao sto je prikazano na slici. Možete koristii sertifikat koji počinje sa brojem **2**\_ i privatni ključ koji počinje sa brojem **4**\_. Komande za macOS operativni sistem su prikazane na slici.

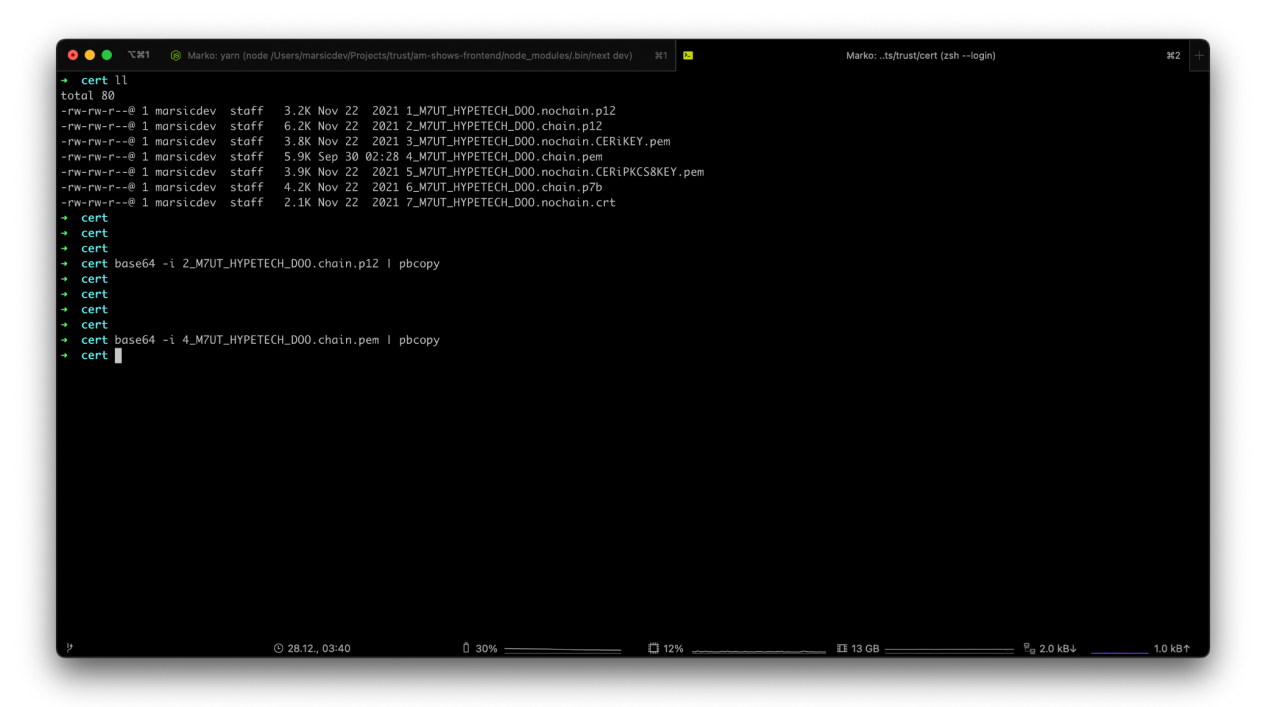

Ove komande će kopirati sadržaj vašeg sertifikata na *clipboard* vašeg računara i kao takve ih možete nalepiti u odgovarajuća polja za konfiguraciju.

Nakon unosa sertifikata forma za konfiguraciju će biti validna i možete izabrati opciju **Save configuration** za proveru i čuvanje konfiguracije.

Dashboard -> Settings -> (tcPOS) Configuration

| Setup VSDC fiscalization                              |                                       |                                                                          |
|-------------------------------------------------------|---------------------------------------|--------------------------------------------------------------------------|
| In order to use fiscalization module you need to conf | igure VSDC settings and add certifica | ates                                                                     |
| VSDC endpoint                                         |                                       | PAC                                                                      |
| https://vsdc.sandbox.suf.purs.gov.rs                  |                                       | 321654                                                                   |
| Base64 encoded certificate                            |                                       |                                                                          |
| LS0tLS1CRUdJTiBDRVJUSUZJQ0FURS0tLS0tDQ                | oNSUIHQWpDQ0JPcWdBd0ICQWdJT           | -<br>1lpQ1hINWptOG9rQUFBQUFDekl3RFFZSktvWklodmNOQVFFTkJRQXdTVEVMDQpNQWtI |
|                                                       |                                       |                                                                          |

Čuvanjem konfiguracije dobijate prikaz i opcjiu za izbor poreskih stopa za dva slučaja. Na osnovu informacija iz računovodstva konfigurišete ESIR da radi sa poreskim stopama za koje se primenjuju za državljanje Republike Srbije i poreske stope koje se promenjuju za strane državljanje.

Poreske stope se aktiviraju izborom poreske stope iz padajućeg menija i potvrđivanjem na dugme **Apply**.

| Strapi Dashboard<br>Workplace | Settings                                                       | VSDC Configuration                                      | ion in order plugin to work |             |       |  |  |
|-------------------------------|----------------------------------------------------------------|---------------------------------------------------------|-----------------------------|-------------|-------|--|--|
| Content Manager               | Overview                                                       | fou need to have at least single conliguide             |                             |             |       |  |  |
| PLUGINS                       | API Tokens                                                     | Configuration                                           | Taxes                       | Environment | About |  |  |
| Media Library                 | Documentation     Internationalization                         | VSDC server url<br>https://vsdc.sandbox.suf.purs.gov.rs |                             |             |       |  |  |
| C, SEO                        | Media Library     Transfer Tokens                              | VSDC endpoint                                           |                             |             |       |  |  |
| Occumentation                 | Webhooks                                                       | F, C, D                                                 |                             | - Apply     |       |  |  |
| GENERAL                       | ADMINISTRATION PANEL                                           | [F] ECAL - 11%                                          |                             |             |       |  |  |
| # Plugins                     | <ul> <li>Roles</li> <li>Users</li> </ul>                       | [N] N-TAX - 0%                                          |                             | ly .        |       |  |  |
| Marketplace                   | EMAIL PLUGIN                                                   | [E] STI - 6%                                            |                             |             |       |  |  |
| a dorunga                     | Configuration                                                  | [B] VAT - 0%                                            |                             |             |       |  |  |
|                               | Configuration                                                  | [Ж] VAT - 19%                                           |                             |             |       |  |  |
|                               | USERS & PERMISSIONS PLUGIN  • Roles                            |                                                         |                             |             |       |  |  |
|                               | Providers                                                      |                                                         |                             |             |       |  |  |
|                               | <ul> <li>Email templates</li> <li>Advanced settings</li> </ul> |                                                         |                             |             |       |  |  |
|                               |                                                                |                                                         |                             |             |       |  |  |

Dashboard -> Settings -> (tcPOS) Configuration

Potvrđivanjem poreskih stopa ste uspešno konfigurisali ESIR za rad.

Dashboard -> Settings -> (tcPOS) Configuration

| Strapi Dashboard<br>Workplace | Settings                          | VSDC Configuration<br>You need to have at least single configuration in order plugin to work                                        |                                                     |             |       |  |  |  |  |  |  |
|-------------------------------|-----------------------------------|----------------------------------------------------------------------------------------------------|-----------------------------------------------------|-------------|-------|--|--|--|--|--|--|
| 🖉 Content Manager             | GLOBAL SETTINGS                   |                                                                                                    |                                                     |             |       |  |  |  |  |  |  |
| PLUGINS                       | Overview                          | <b>A</b> set in set in                                                                                                    |                                                     |             |       |  |  |  |  |  |  |
| Content-Type Builder          | API Tokens     Documentation      | Configuration                                                                                                    | Taxes                                               | Environment | About |  |  |  |  |  |  |
| Media Library                 | Internationalization              | Documentation     VSDC server urf     Internationalization                                                                          |                                                     |             |       |  |  |  |  |  |  |
| Q, SEO                        | Media Library                     | https://vsdc.sandbox.suf.purs.gov.rs                                                                                                |                                                     |             |       |  |  |  |  |  |  |
| # TaxCore VSDC                | Transfer Tokens                   | Applied domestic (Serbia) TAX rates                                                                                                 |                                                     |             |       |  |  |  |  |  |  |
| Occumentation                 | Webhooks                          | [)X] VAT - 19%   ×                                                                                                    |                                                     | X - Apply   |       |  |  |  |  |  |  |
| GENERAL                       | ADMINISTRATION PANEL              | ADMINISTRATION PANEL Tax rates applied when invoice is created on TaxCore service for customers within Serbia based on user setting |                                                     |             |       |  |  |  |  |  |  |
| # Plugins                     | Roles                             | Apply foreign TAX rates                                                                                                    | × •                                                 | Apply       |       |  |  |  |  |  |  |
| 🐺 Marketplace                 | <ul> <li>Users</li> </ul>         | Tax rates applied when invoice is created on TaxCore                                                                                | e service for foreign buyers based on user settings |             |       |  |  |  |  |  |  |
| Settings                      | EMAIL PLUGIN                      |                                                                                                    |                                                     |             |       |  |  |  |  |  |  |
|                               | <ul> <li>Configuration</li> </ul> |                                                                                                    |                                                     |             |       |  |  |  |  |  |  |
|                               | TAXCORE VSDC                      |                                                                                                    |                                                     |             |       |  |  |  |  |  |  |
|                               | Configuration                     |                                                                                                    |                                                     |             |       |  |  |  |  |  |  |

Proveru ispravnosti konfiguracije je moguće u svakom trenutku proveriti u *Content Editor-u* za odgovrajući tip u slučaju konfiguracije tip je **vsdc-config** 

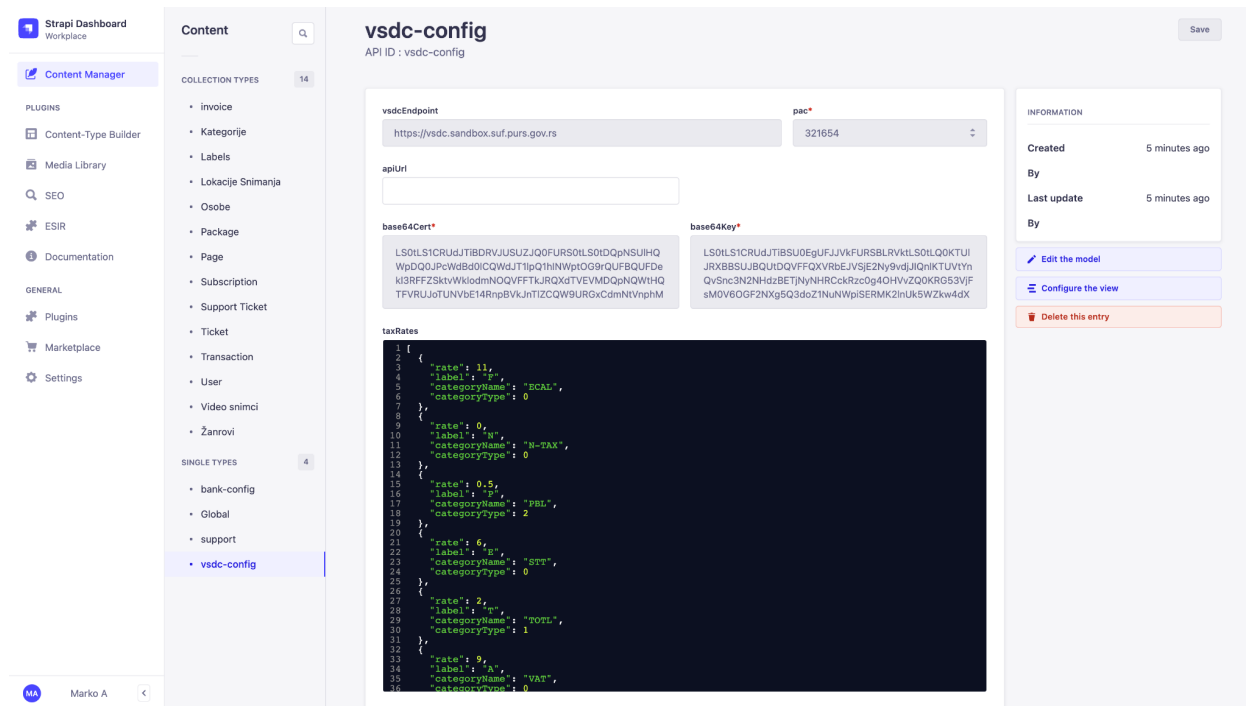

Dashboard -> Content Manager -> (Single Types) vsdc-config

Pored unetih parametara prilikom konfiguracije moguće je proveriti i primenjene poreske stope

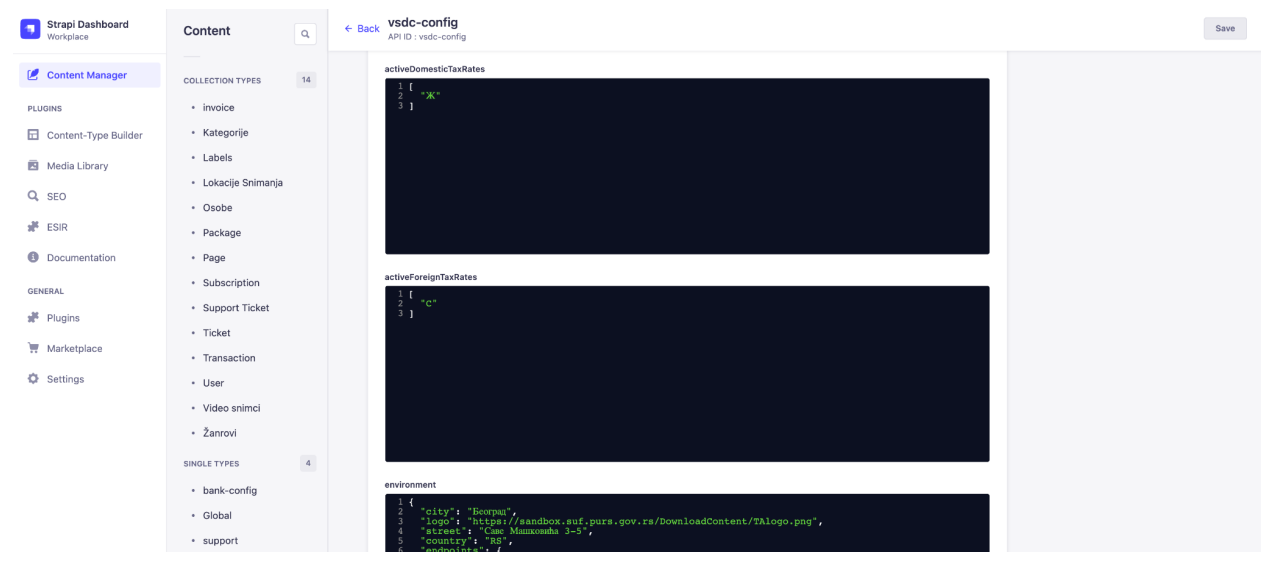

ESIR ne može niti izdaje ni jednu vrstu računa ako nije dobio neophodne podatke od PFR-a sa kojim je povezan prilikom konfiguracije i nisu podešene odgovarajuće poreske stope.

## Okruženje

Okruženje se konfiguriše automatski prilikom podešavanja ESIR-a. Kada se pokreće ESIR i V-PFR se međusobno autentifikuju sertifikatom. Informacije o okruženju su dostupne u podešavanjima:

| AMS Dashboard<br>Administration | Settings                                 | VSDC Configuration                                                                      |                              |                                         |              |
|---------------------------------|------------------------------------------|-----------------------------------------------------------------------------------------|------------------------------|-----------------------------------------|--------------|
| 🖉 Content Manager               | GLOBAL SETTINGS                          | You need to have at least single configurat                                             | tion in order plugin to work |                                         |              |
| PLUGINS                         | Overview                                 |                                                                                         |                              |                                         |              |
| Content-Type Builder            | <ul> <li>API Tokens</li> </ul>           | Configuration                                                                           | Taxes                        | Environment                             | About        |
| =                               | <ul> <li>Documentation</li> </ul>        |                                                                                         |                              |                                         |              |
| Media Library                   | <ul> <li>Internationalization</li> </ul> | ENVIRONMENT NAME                                                                        |                              | ORGANIZATION                            |              |
| Q, SEO                          | Media Library                            | SANDBOX                                                                                 |                              | Министарство финансија - Пореска управа | а - Централа |
| 👬 tcPOS                         | Transfer Tokens                          | SERVER TIMEZONE                                                                         |                              | COUNTRY                                 |              |
| Occumentation                   | Webhooks                                 | NTP SERVER                                                                              |                              | RS                                      |              |
| GENERAL                         | ADMINISTRATION PANEL                     | http://0.pool.ntp.org:80/                                                               |                              | Београд                                 |              |
| Plugins                         | Roles                                    | SUPPORTED LANGUAGES                                                                     |                              | STREET                                  |              |
|                                 | Users                                    | sr-Cyrl-RS   en-US                                                                      |                              | Саве Машковића 3-5                      |              |
| T Marketplace                   | EMAIL PLUGIN                             | ENDPOINTS                                                                               |                              |                                         |              |
| Settings                        | Configuration                            | https://sandbox.suf.purs.gov.rs:443/v/?vl=<br>https://vsdc.sandbox.suf.purs.gov.rs:443/ |                              |                                         |              |
|                                 | TCPOS                                    | https://api.sandbox.suf.purs.gov.rs:443/                                                |                              |                                         |              |
|                                 | Configuration                            | https://tap.sandbox.suf.purs.gov.rs:443/                                                |                              |                                         |              |
|                                 | USERS & PERMISSIONS PLUGIN               |                                                                                         |                              |                                         |              |
|                                 | Roles                                    |                                                                                         |                              |                                         |              |
|                                 | Providers                                |                                                                                         |                              |                                         |              |
|                                 | <ul> <li>Email templates</li> </ul>      |                                                                                         |                              |                                         |              |
|                                 | Advanced settings                        |                                                                                         |                              |                                         |              |

Dashboard -> Settings -> (tcPOS) -> Configuration / Environment

Informacija o okruženju je dosupna u gornjem desnom uglu prilikom prilikom rada sa računima, odnosno prilikom kreiranja novog, izdavanja kopije i refundacije računa

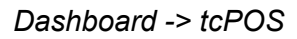

|               | S<br>to invoices |                                                            |                                                                                  |        |             | + New invoi |
|---------------|------------------|------------------------------------------------------------|----------------------------------------------------------------------------------|--------|-------------|-------------|
| <b>L</b> Ente | r invoice number |                                                            |                                                                                  |        |             |             |
| ID            | INVOICE NO.      | New invoice                                                | (SANDBOX / RS) ×                                                                 | AMOUNT |             |             |
| 185           | M7UTK74X-Dt10v1  | Invoice items                                              | Referent Document Number                                                         | ж      | 1000.00 rsd |             |
| 184           | M7UTK74X-Dt10v1  | Select or enter a value                                    | Ref. number should be in format RequestedBv-SignedBv-Counter                     | С      | 1000.00 rsd |             |
| 183           | M7UTK74X-Dt10v1  |                                                            | Buyer ID Code                                                                    | С      | 1000.00 rsd |             |
| 182           | M7UTK74X-Dt10v1  | Transaction Type                                           | Шифраник идентификација за поље ИД купца<br>Buyer ID                             | С      | 1000.00 rsd |             |
| 181           | M7UTK74X-Dt10v1  | SALE .                                                     | 12211212<br>ИД купца или број легитимације према шифранику                       | С      | 1200.00 rsd |             |
| 180           | M7UTK74X-Dt1Ov1  | CARD                                                       | Buyer Cost Center ID<br>john.smith@strapi.io                                     | С      | 1200.00 rsd |             |
| 179           | M7UTK74X-Dt1Ov1  | Domestic Tax Rates     Foreign Tax Rates     [X] VAT (19%) | Опционо поље купца, алфанумеричку ознаку документа који<br>ближе одређује намену | ж      | 1200.00 rsd |             |
| 178           | M7UTK74X-Dt10v1  |                                                            |                                                                                  | ж      | 1200.00 rsd |             |
| 177           | M7UTK74X-Dt10v1  |                                                            | 0.00 RSD Sign invoice                                                            | ж      | 1200.00 rsd |             |

### Poreske stope

ESIR preuzima poreske stope iz konfiguracionih parametara od PFR-a ili od SUF-a. ESIR štampa poresku oznaku na kojoj je prikazan tip poreza, zajedno sa poreskom vrednošću

Poreske stope se mogu razlikovati od primera i važeće su samo one dostupne u tom trenuntku na razvojnom okruženju. ESIR primenjuje samo one stope koje PFR vraća u odgovoru na zahtev ESIR-u. ESIR podržava broj aktuelnih poreskih oznaka, uz mogućnost proširenja u budućnosti. ESIR prikazuje poreske stope na zahtev i poreske stope je u svakom trenutku moguće pogledati u sekciji Taxes

| AMS Dashboard     Administration     Content Manager | Settings<br>GLOBAL SETTINGS                           | VSDC Configuration<br>You need to have at least single configuration in order plugin to work |               |               |               |       |  |  |  |
|------------------------------------------------------|-------------------------------------------------------|----------------------------------------------------------------------------------------------|---------------|---------------|---------------|-------|--|--|--|
| PLUGINS                                              | Overview     API Tokens                               |                                                                                              | Configuration | Taxes         | Environment   | About |  |  |  |
| Media Library                                        | Documentation     Internationalization                | LABEL                                                                                        | RATE          | CATEGORY NAME | CATEGORY TYPE |       |  |  |  |
| Q SEO                                                | Media Library                                         | F                                                                                            | 11 %          | ECAL          | 0             |       |  |  |  |
| <ul> <li>tcPOS</li> <li>Decommentation</li> </ul>    | <ul> <li>Transfer Tokens</li> <li>Webhooks</li> </ul> | Ν                                                                                            | 0 %           | N-TAX         | 0             |       |  |  |  |
| GENERAL                                              | ADMINISTRATION PANEL                                  | Е                                                                                            | 6 %           | STT           | 0             |       |  |  |  |
| # Plugins                                            | Roles                                                 | А                                                                                            | 9 %           | VAT           | 0             |       |  |  |  |
| T Marketplace                                        | Users     EMAIL PLUGIN                                | В                                                                                            | 0 %           | VAT           | 0             |       |  |  |  |
| Settings                                             | Configuration                                         | ж                                                                                            | 19 %          | VAT           | 0             |       |  |  |  |
|                                                      | TCPOS                                                 | С                                                                                            | 0 %           | VAT-EXCL      | 0             |       |  |  |  |
|                                                      | Configuration                                         | Т                                                                                            | 2 %           | TOTL          | 1             |       |  |  |  |
|                                                      | Roles                                                 | Ρ                                                                                            | 0.5 %         | PBL           | 2             |       |  |  |  |

Dashboard -> Settings -> (tcPOS) -> Configuration / Taxes Tab

Prilikom upita poreskih stopa, ESIR zaokružuje poresku vrednost na minimum od dve decimale (zaokružuje drugi decimalu na manje ako je sledeća cifra manja od 5, odnosno na više ako je jednaka ili veća od 5).

ESIR nikada ne koristi druge poreske stope ili iznose osim onih dobijenih od L-PFR ili V-PFR

## Informacije o proizvodu

Strapi tcPOS / ESIR je softverski proizvod, i ima lako pristupačne informacije: Proizvođač, Serijski broj, verzija softvera. Informacije o proizvodu mogu se u svakom trenutku pogledati u podešavanjima

Dashboard -> Settings -> (TaxCore VSDC) Configuration / About

| AMS Dashboard<br>Administration | Settings                               | VSDC Configuration                          | VSDC Configuration          |                                                       |       |  |  |  |  |  |  |
|---------------------------------|----------------------------------------|---------------------------------------------|-----------------------------|-------------------------------------------------------|-------|--|--|--|--|--|--|
| 🖉 Content Manager               | GLOBAL SETTINGS                        | You need to have at least single configurat | ion in order plugin to work |                                                       |       |  |  |  |  |  |  |
| PLUGINS                         | Overview                               |                                             |                             |                                                       |       |  |  |  |  |  |  |
| Content-Type Builder            | API Tokens                             | Configuration                               | Taxes                       | Environment                                           | About |  |  |  |  |  |  |
| Media Library                   | Documentation     Internationalization | ABOUT                                       |                             | MAINTAINER                                            |       |  |  |  |  |  |  |
| Q, SEO                          | Media Library                          | Strapi tcPOS                                |                             | HYPETECH DOO                                          |       |  |  |  |  |  |  |
| # tcPOS                         | Transfer Tokens                        | strapi-tc-pos                               |                             | https://hypetech.io<br>contact@hypetech.io<br>support |       |  |  |  |  |  |  |
| Documentation                   | Webhooks                               | PLUGIN VERSION                              |                             |                                                       |       |  |  |  |  |  |  |
| GENERAL                         | ADMINISTRATION PANEL                   | DESCRIPTION                                 |                             |                                                       |       |  |  |  |  |  |  |
| # Plugins                       | Roles                                  | Strapi Headless CMS plugin for TaxCore ta   | x and invoicing system.     | contact@hypetech.io                                   |       |  |  |  |  |  |  |
| 🐺 Marketplace                   | Osers                                  |                                             |                             |                                                       |       |  |  |  |  |  |  |
| Settings                        | Configuration                          |                                             |                             |                                                       |       |  |  |  |  |  |  |
|                                 | TCPOS                                  |                                             |                             |                                                       |       |  |  |  |  |  |  |
|                                 | Configuration                          |                                             |                             |                                                       |       |  |  |  |  |  |  |

## Elektronski žurnal

ESIR pruža listu svih izdatih računa na uređaju sa opcijom pretraživanja određenog računa na osnovu broja računa (elektronski žurnal)

#### Dashboard -> tcPOS

| AMS Dashboard<br>Administration | tcPOS                         |           |                 |                                   |        |             | + New inv |
|---------------------------------|-------------------------------|-----------|-----------------|-----------------------------------|--------|-------------|-----------|
| Content Manager                 | Invoice journal               |           |                 |                                   |        |             |           |
| LUGINS                          | <b>Q</b> Enter invoice number |           |                 |                                   |        |             |           |
| Media Library                   | ID INVOICE NO.                | COUNTER   | SDC TIMESTAMP   | TAX LABELS                        | AMOUNT |             |           |
| SEO                             | 185 M7UTK74X-Dt10v1o0-162     | 7/1620П   | TRAINING:SALE   | 2023-05-12T02:48:05.7451435+02:00 | ж      | 1000.00 rsd |           |
| tcPOS Documentation             | 184 M7UTK74X-Dt10v1o0-161     | 7/161PI   | PROFORMA:SALE   | 2023-05-12T02:47:05.0875073+02:00 | С      | 1000.00 rsd |           |
| INERAL                          | 183 M7UTK74X-Dt1Ov1o0-160     | 17/160KП  | COPY:SALE       | 2023-05-12T02:46:40.4775588+02:00 | С      | 1000.00 rsd |           |
| Plugins<br>Marketplace          | 182 M7UTK74X-Dt10v1o0-159     | 103/159ПП | NORMAL:SALE     | 2023-05-12T02:46:23.4458964+02:00 | С      | 1000.00 rsd |           |
| Settings                        | 181 M7UTK74X-Dt1Ov1o0-158     | 2/1580P   | TRAINING:REFUND | 2023-05-12T02:44:16.4427032+02:00 | С      | 1200.00 rsd |           |
|                                 | 180 M7UTK74X-Dt10v1o0-157     | 6/157OTI  | TRAINING:SALE   | 2023-05-12T02:43:44.8637449+02:00 | С      | 1200.00 rsd |           |
|                                 | 179 M7UTK74X-Dt1Ov1o0-156     | 2/156PP   | PROFORMA:REFUND | 2023-05-12T02:41:42.6550961+02:00 | ж      | 1200.00 rsd |           |
|                                 | 178 M7UTK74X-Dt10v1o0-155     | 6/155PN   | PROFORMA:SALE   | 2023-05-12T02:40:56.654142+02:00  | ж      | 1200.00 rsd |           |
|                                 | 177 M7UTK74X-Dt10v1o0-154     | 4/154KP   | COPY:REFUND     | 2023-05-12T02:37:36.6032416+02:00 | ж      | 1200.00 rsd |           |
|                                 | 176 M7UTK74X-Dt10v1o0-153     | 16/153KП  | COPY:SALE       | 2023-05-12T02:37:13.5715692+02:00 | ж      | 1200.00 rsd |           |
|                                 | 175 M7UTK74X-Dt10v1o0-152     | 20/152NP  | NORMAL:REFUND   | 2023-05-12T02:36:25.0236679+02:00 | ж      | 1200.00 rsd |           |

#### Pregled računa

Pregled računa je moguć izborom opcije Preview u tabeli izdatih računa (elektornski żurnal)

#### Dashboard -> TaxCore VSDC

| 143 | M7UTK74X-Dt1Ov1o0-111 | 15/111NP | 2023-04-24T03:08:44.0409218+02:00 | АЖ | 1200.00 rsd |  |
|-----|-----------------------|----------|-----------------------------------|----|-------------|--|
| 142 | M7UTK74X-Dt10v1o0-110 | 9/110KП  | 2023-04-24T03:08:34.0564823+02:00 | ж  | 1000.00 rsd |  |

Izborom preview opcije otvara se prozor sa prikazom računa.

Dashboard -> tcPOS / Preview

| AMS Dashboard<br>Administration | tcPOS                                                                                                    |               | + New invoice |
|---------------------------------|----------------------------------------------------------------------------------------------------|---------------|---------------|
| 🖉 Content Manager               | Welcome to invoices                                                                                                    |               |               |
| PLUGINS                         | Q Enter Invoice number Invoice No M7UTK74X-Dt10v1o0-160                                                                                                    |               |               |
| Media Library                   | ю имуске но                                                                                                    | AMOUNT        |               |
| Q SEO                           | RS11222032<br>185 M7UTK74X-Dt10v1+<br>HYPETECH DOO<br>HYPETECH DOO                                                                                                    | ж 1000.00 rsd |               |
| tcPOS     Documentation         | Fariske konume 63           184         M7UTK74X-Dt10viv         Eacryp:         QT online           EOKP opp:         1251/1.0.0                                                | C 1000.00 rsd |               |
| GENERAL                         | 183         M7UTK74X-Dt10v1x           КЛИХИ ТОУТК74X-Dt10v1x0-159           КЛИХИ ТОУТК74X-Dt10v1x0                                                                             | C 1000.00 rsd |               |
| Marketplace                     | Hasse         Itena         Kon.         Yaymo           182         M7UTK74X-DHOvin         Novi video (C)         Novi video (C)           1.000,00         1         1.000,00 | C 1000.00 rsd |               |
| Settings                        | 181         M7UTK74X-DHOv1s         1.000,00           181         M7UTK74X-DHOv1s         1.000,00                                                                              | C 1200.00 rsd |               |
|                                 | 180         M7UTK74X-Dt10v1x         Ostataxa         Mass         Cronta         Depes           C         V.T.*-ExcL         0.00         0.00         0.00                    | C 1200.00 rsd |               |
|                                 | 179         M7UTK74X-Dt10v1+           DBP nonse:         12.05.2023.2:4610                                                                                                    | ж 1200.00 rsd |               |
|                                 | IDBP (poj pavyva:         NTUTK74X-DL10v1:0D-160           IZB         MZUTK74X-DL10v1:0           Epojav pavyva:         17/16082                                               | ж 1200.00 rsd |               |
|                                 | 177 M7UTK74X-Dtf0v1                                                                                                    | ж 1200.00 rsd |               |
|                                 | Print invoice Print invoice                                                                                                    | Ж 1200.00 rsd |               |
|                                 | 175 M7UTK74X-Dt10v1o0-152 20/152TP NORMAL:REFUND 2023-05-12T02:36:25.0236679+02:00                                                                                               | Ж 1200.00 rsd |               |

ESIR ne izostavlja / ne menja ni jedan obavezan podatak fiskalnog računa koji je primio od PFR-a.

ESIR ne izostavlja / ne menja ni jednu informaciju iz zaglavlja fiskalnog računa vezano za podatke izdavaoca računa koje je primo od PFR-a.

### Kreiranje kopije računa

Pregled računa je moguć izborom opcije **COPY** u tabeli izdatih računa (elektornski żurnal)

#### Dashboard -> tcPOS

| 143 | M7UTK74X-Dt1Ov1o0-111 | 15/111NP | 2023-04-24T03:08:44.0409218+02:00 | АЖ | 1200.00 rsd |  |
|-----|-----------------------|----------|-----------------------------------|----|-------------|--|
| 142 | M7UTK74X-Dt10v1o0-110 | 9/110КП  | 2023-04-24T03:08:34.0564823+02:00 | ж  | 1000.00 rsd |  |

Izborom **COPY** opcije otvara se prozor sa prikazom računa koji se kopira sa osnovnim podacima i upisanim obaveznim ref brojem. Originalni račun nije moguče menjati prilikom kreiranja kopije.

Dashboard -> tcPOS / Copy

| AMS Dashboard<br>Administration | tcPOS                                                                                                    |        | + New invoice  |
|---------------------------------|----------------------------------------------------------------------------------------------------|--------|----------------|
| 🖉 Content Manager               | Invoice journal                                                                                                    |        |                |
| PLUGINS                         | Q Enter involce number                                                                                                    |        |                |
| Media Library                   | ID INVOICE NO. COpy (SANDBOX / RS) X                                                                                                    | AMOUNT |                |
| Q SEO                           | 185 M7UTK74X-Dt10v1<br>Invoice items                                                                                                    | ж 100  | 0.00 rsd       |
| tcPOS                           | 1x Novi video (1000.00 rsd)         Invoice items (1)           184         M7UTK74X-Dt10v1         Novi video (1000.00 rsd)                                                                                                    | C 100  | 0.00 rsd       |
| GENERAL                         | Reference Document Number Unit price Unit price 183 M7UTK74X-Dt10v10 M7UTK74X-Dt10v10                                                                                                    | C 100  | 0.00 rsd       |
| Plugins                         | Invoice Type         Items count           182         M7UTK74X-Dt10v/n         COPY         Taxes                                                                                                    | C 100  | 0.00 rsd       |
| Settings                        | Transaction Type         X           181         M7UTK74X-Dt10V1         SALE         Casher                                                                                                    | C 120  | 0.00 rsd       |
|                                 | 180 M7UTK74X-Dt10vi<br>CARD - SALE                                                                                                    | C 1200 | 0.00 rsd       |
|                                 | CARD     T79 M7UTK74X-Dt10v1     Applied tax rates     T074L     T074     T074 | ж 120  | 0.00 rsd       |
|                                 | 178 M7UTK74X-Dt10vi                                                                                                    | ж 120  | 0.00 rsd       |
|                                 | 177 M7UTK74X-Dt10v1                                                                                                    | ж 120  | 0.00 rsd       |
|                                 | 176 M7UTK74X-Dt10v1o0-153 16/153KΠ COPY:SALE 2023-05-12T02:37:13.5715692+02:00                                                                                                    | ж 120  | e 🛱 🗐 bar 00.0 |
|                                 | 175         M7UTK74X-Dt10v1o0-152         20/152/TP         NORMAL:REFUND         2023-05-12T02:36:25.0236679+02:00                                                                                                    | ж 120  | 0.00 rsd       |

### Kreiranje refundacije

Pregled računa je moguć izborom opcije **REFUND** u tabeli izdatih računa (elektornski żurnal)

#### Dashboard -> tcPOS

| 143 | M7UTK74X-Dt10v1o0-111 | 15/111NP | 2023-04-24T03:08:44.0409218+02:00 | АЖ | 1200.00 rsd |  |
|-----|-----------------------|----------|-----------------------------------|----|-------------|--|
| 142 | M7UTK74X-Dt10v1o0-110 | 9/110KП  | 2023-04-24T03:08:34.0564823+02:00 | ж  | 1000.00 rsd |  |

Izborom **REFUND** opcije otvara se prozor sa prikazom računa koji se refundira sa osnovnim podacima i upisanim ref brojem.

Dashboard -> tcPOS / Refund

| AMS Dashboard<br>Administration                  | tcPOS                                                                                                    |                       | + New invoice |
|--------------------------------------------------|----------------------------------------------------------------------------------------------------|-----------------------|---------------|
| 🖉 Content Manager                                | Invoice journal                                                                                                    |                       |               |
| PLUGINS                                          | Q Enter invoice number                                                                                                    |                       |               |
| Media Library                                    | ID INVOICE NO. Refund (SA                                                                                                    | INDBOX / RS) × AMOUNT |               |
| Q, SEO                                           | 185 M7UTK74X-Dt10v1i<br>Invoice items                                                                                                 | ж                     | 1000.00 rsd   |
| <ul> <li>tcPOS</li> <li>Documentation</li> </ul> | 184 M7UTK74X-Dt1Ov1i 1 x Novi video (1000.00 rsd) T Novi video (1000.00 rsd)                                                          | sd) C                 | 1000.00 rsd   |
| GENERAL                                          | Reference Document Number         Unit price           183         M7UTK74X-Dt10v1         M7UTK74X-Dt10v1e0-162         Base control | с                     | 1000.00 rsd   |
| <ul> <li>Plugins</li> <li>Marketplace</li> </ul> | Invoice Type 1<br>182 M7UTK74X-Dt1Ov1<br>TRAINING - Taxes                                                                             | С                     | 1000.00 rsd   |
| Settings                                         | 181 M7UTK74X-Dt1Ov1<br>Transaction Type Cashier<br>OCT User                                                                           | с                     | 1200.00 rsd   |
|                                                  | 180 M7UTK74X-Dt1Ov1 Payment Type TRAINING REFUND                                                                                      | С                     | 1200.00 rsd   |
|                                                  | CARD CARD<br>179 M7UTK74X-Dt10V1<br>Applied tax rates T07AL                                                                           | ж                     | 1200.00 rsd   |
|                                                  | (X) VAT (19%)<br>178 M7UTK74X-DtflOVI                                                                                                 | ж                     | 1200.00 rsd   |
|                                                  | 177 M7UTK74X-DtIOVI                                                                                                    | Refund                | 1200.00 rsd   |
|                                                  | 176 M7UTK74X-Dt10v1o0-153 16/153KIT COPY:SALE 2023-05-12T02:37:13.5715                                                                | i692+02:00 X          | 1200.00 rsd   |
|                                                  | 175 M7UTK74X-Dt10v1o0-152 20/152TP NORMAL:REFUND 2023-05-12T02:36:25.0236                                                             | 6679+02:00 <b>X</b>   | 1200.00 rsd   |

### Kreiranje računa od strane operatera

Moguće je kreiranje računa od strane operatera u slučaju da sistem isti nije kreirao, a da je transakcija karticom zabeležena u sistemu.

Proces kreiranja pokreće administrator iz admin panela Odabirom opcije **+ New invoice** u gornjem desnom uglu ESIR-a

Dashboard -> tcPOS

| AMS Dashboard<br>Administration        | tcPOS                     |          |               |                                   |        |             | + New invo |  |  |
|----------------------------------------|---------------------------|----------|---------------|-----------------------------------|--------|-------------|------------|--|--|
| 🖉 Content Manager                      | Invoice journal           |          |               |                                   |        |             |            |  |  |
| PLUGINS                                | Q Enter involce number    |          |               |                                   |        |             |            |  |  |
| Content-Type Builder     Media Library | ID INVOICE NO.            | COUNTER  | SDC TIMESTAMP | TAX LABELS                        | AMOUNT |             |            |  |  |
| Q, SEO                                 | 185 M7UTK74X-Dt1Ov1o0-162 | 7/1620П  | TRAINING:SALE | 2023-05-12T02:48:05.7451435+02:00 | ж      | 1000.00 rsd |            |  |  |
| tcPOS                                  | 184 M7UTK74X-Dt1Ov1o0-161 | 7/161PΠ  | PROFORMA:SALE | 2023-05-12T02:47:05.0875073+02:00 | С      | 1000.00 rsd |            |  |  |
| GENERAL                                | 183 M7UTK74X-Dt1Ov1o0-160 | 17/160KП | COPY:SALE     | 2023-05-12T02:46:40.4775588+02:00 | С      | 1000.00 rsd |            |  |  |
| Plugins                                |                           |          |               |                                   |        |             |            |  |  |

Otvara se prozor za kreiranje novog računa od strane operatera.

| Strapi Dashboard<br>Workplace | tcPOS<br>Welcome to invoices                |                                                |                                                               |               | + New invoice |
|-------------------------------|---------------------------------------------|------------------------------------------------|---------------------------------------------------------------|---------------|---------------|
| Content Manager               | Welcome to involces                         |                                                |                                                               |               |               |
| PLUGINS                       | Q Enter invoice number                      |                                                |                                                               |               |               |
| Content-Type Builder          |                                             |                                                |                                                               |               |               |
| 🖪 Media Library               | ID INVOICE NO. New invoice                  |                                                | (SANDBOX / RS) ×                                              | AMOUNT        |               |
| Q SEO                         | 169 M7UTK74X-Dt10v1                         |                                                |                                                               | Ж 1200.00 rsd |               |
| # tcPOS                       | Invoice items                               | Referent D                                     | ocument Number                                                |               |               |
| A Desumentation               | 168 M7UTK74X-Dt10v1 Select or enter a value | e •                                            |                                                               | Ж 1000.00 rsd |               |
| Documentation                 | NOTICE: Only one item per                   | invoice is supported Ref. numbe                | should be in format RequestedBy-SignedBy-Counter              |               |               |
| GENERAL                       | 167 M7UTK74X-Dt1Ov1, Invoice Type           | Buyer ID C                                     | de                                                            | Ж 1000.00 rsd |               |
| # Plugins                     | NORMAL                                      | • Select.                                      | · · · · · · · · · · · · · · · · · · ·                         |               |               |
| 🐺 Marketplace                 | 166 M7UTK74X-Dt10v1 Transaction Type        | Buyer ID                                       | идентификација за потве ид купца                              | Ж 1000.00 rsd |               |
| A Cattinga                    | SALE                                        | 122112                                         | 2                                                             |               |               |
| ser settings                  | 165 M7UTK74X-Dt10v1<br>Payment Type         | ИД купца и                                     | ли број легитимације према шифранику                          | Ж 1000.00 rsd |               |
|                               | CARD                                        | * Buyer Cost                                   | Center ID                                                     | 1000.00 red   |               |
|                               | Select tax rates to apply                   | Select tax rates to apply john.smith@strapi.io | ith@strapi.io                                                 | × 1000.00 ISd |               |
|                               | 161 M7UTK74X-Dt10v1                         | Foreign Tax Rates     Опционо п     ближе одр  | оље купца, алфанумеричку ознаку документа који<br>ђује намену | Ж 1000.00 rsd |               |
|                               | 160 M7UTK74X-Dt10v1                         |                                                |                                                               | ж 1200.00 rsd |               |
|                               | 159 M7UTK74X-Dt10v1                         |                                                | 0.00 RSD Sign invoice                                         | ж 1200.00 rsd |               |
|                               | 158 M7UTK74X-Dt10v1o0-134 3/134KI           | COPY:REFUND                                    | 2023-05-09T15:17:10.6838347+02:00                             | Ж 1200.00 rsd |               |
|                               | 157 M7UTK74X-Dt1Ov1o0-129 11/129K           | Π COPY:SALE                                    | 2023-05-09T14:51:13.2103001+02:00                             | Ж 1200.00 rsd |               |

Dashboard -> tcPOS / + New Invoice

Nakon odabira odgovarajuće stavke za račun, operater klikom na opciju **Sign invoice** kreira novi račun koji se pojavljuje u listi računa

Prilikom kreiranja računa od strane operatera moguče izabrati samo jednu stvaku po računu kao i način plaćanja samo karticom.

ESIR registruje sve načine plaćanja iako se prilikom automatskog kreiranja računa ovek koristi samo kartica jer sve transakcije idu preko poslovne banke.

| ) Ente  | r involee number  |                            |                   |             |                             |                                                    |        |             |  |
|---------|-------------------|----------------------------|-------------------|-------------|-----------------------------|----------------------------------------------------|--------|-------------|--|
| A cinte | er involce number |                            |                   |             |                             |                                                    |        |             |  |
| ID      | INVOICE NO.       | New invoice                |                   |             |                             | (SANDBOX / RS) ×                                   | AMOUNT |             |  |
| 185     | M7UTK74X-Dt10v1   | Invoice items              |                   |             | Referent Do                 | cument Number                                      | ж      | 1000.00 rsd |  |
| 184     | M7UTK74X-Dt10v1   | Select or enter            | a value           | •           |                             | ebould be in formet Requested Bu-Signed Bu-Counter | С      | 1000.00 rsd |  |
| 183     | M7UTK74X-Dt10v1   | Invoice Type               | tem per invoice i | s supported | Buyer ID Co                 | de                                                 | с      | 1000.00 rsd |  |
| 182     | M7UTK74X-Dt10v1   | NORMAL<br>Transaction Type |                   | •           | -<br>Шифраник и             | •<br>дентификација за поље ИД купца                | С      | 1000.00 rsd |  |
| 181     | M7UTK74X-Dt10v1   | SALE                       |                   | *           | Buyer ID<br>12211212        | 2                                                  | С      | 1200.00 rsd |  |
| 180     | M7UTK74X-Dt1Ov1   | CARD                       |                   | •           | ИД купца ил<br>Buyer Cost ( | и број легитимације према шифранику<br>Center ID   | C      | 1200.00 rsd |  |
| .50     |                   | CASH<br>CARD               |                   |             | john.smi<br>Опционо по      | th@strapi.io                                       |        | .200.00134  |  |
| 179     | M7UTK74X-Dt1Ov1   | OTHER                      |                   |             | ближе одре                  | ђује намену                                        | ж      | 1200.00 rsd |  |
| 178     | M7UTK74X-Dt1Ov1   | CHECK                      | ER                |             |                             | TOTAL                                              | ж      | 1200.00 rsd |  |
| 177     | M7UTK74X-Dt1Ov1   | VOUCHER                    |                   |             |                             | 0.00 RSD Sign invoice                              | ж      | 1200.00 rsd |  |
|         |                   | MOBILEMONI                 | Y                 |             |                             |                                                    |        |             |  |

U slučaju neispravnog računa prikazuju se odgovarajuće greške koje je potrebno otkloniti pre kreiranja računa.

| <b>Ta</b><br>We | TaxCore VSDC<br>Welcome to invoices |                |               | • Warning:<br>Unable to complete action. Select at least one invoice item. | ×   |                |             |          | + New invoice |
|-----------------|-------------------------------------|----------------|---------------|----------------------------------------------------------------------------|-----|----------------|-------------|----------|---------------|
| C               | Lenter                              | invoice number |               |                                                                            |     |                |             |          |               |
|                 | ID                                  | INVOICE NO.    | New invoice   |                                                                            | (SA | ANDBOX / RS) × | AMOUNT      |          |               |
|                 | 143                                 | M7UTK74X-Dt1Ov | Invoice items |                                                                            |     |                | 1200.00 rsd | <b>a</b> | •             |

Nakon uspešno kreiranog računa prikazuje se odgovarakjuća poruka i isti se prikazuje u žurnalu

U slučaju refundacije ili kopiranja ESIR zahteva unos referentnog broja (poziv na broj) prodajnog računa bez kog nije moguće kreirati račun.

U slučaju prodajnog računa koji se proizvodi iz avansa ili predračuna ESIR podržava unos referentnog broja (poziv na broj) tog računa.